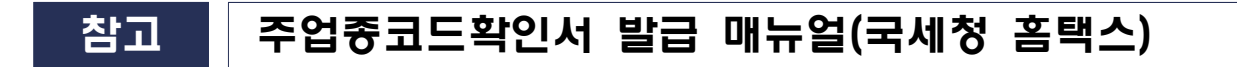

※ 국세청 홈택스 시스템 오류 문의, 방법 등은 상담센터(126)로 문의 주시기 바랍니다.

## 주업종코드확인서 발급방법

⑦ 국세청 홈택스 홈페이지(https://www.hometax.go.kr) 접속하여 ①[홈택스] 버튼을 클릭한다.

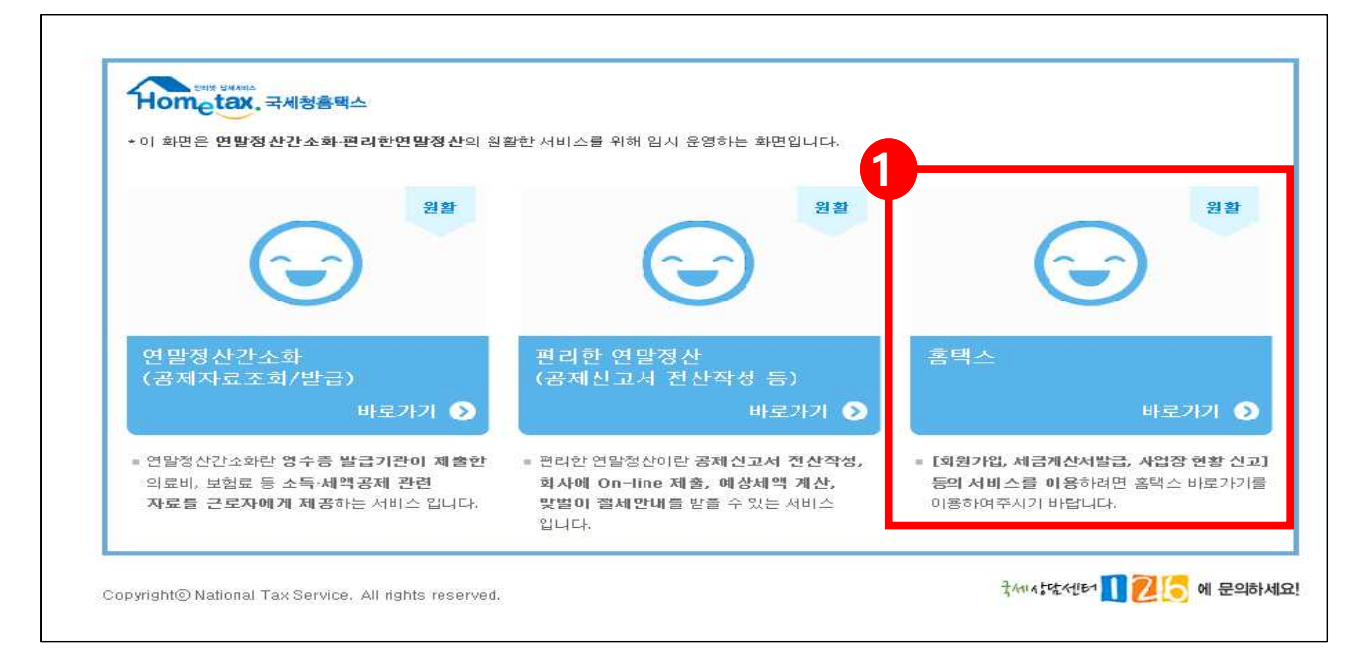

④ 주업종코드확인서 발급을 위해 ②[로그인하기] 버튼을 클릭한다.

| 1원 로그인                                                                             | 비회원 로그인                                                                                                    |
|------------------------------------------------------------------------------------|----------------------------------------------------------------------------------------------------|
| 2 중서 ○ 지문인증<br>공동인증서<br>[구 광민민향처 / 금융인증서]<br>· · · · · · · · · · · · · · · · · · · | 성명 비회원<br>주민등록번호 - 로그인                                                                                                    |
| 아이디 로그인<br>이디<br>+영문, 숫지포함 6:20자리까치 가능합니다. 로그인                                     | <ul> <li>개인은 회원가입없이 본인인증만으로 간편하게 훌택스를 이용할 수 있으며,<br/>본인인증을 위하여 인증서가 필요합니다.</li> <li>※ 비회원 로그인(인증서)으로 이용가능한 메뉴<br/>종합소득세, 양도소득세, 증여세 신고/납부, 근로장려금 · 자녀장려금 신청/조회,<br/>연말정산 소득공제자료조회, 편리한 연말정산, 민원증명 일부 메뉴,<br/>모의계산(양도세,증여세), 사업장현황신고서 등</li> </ul>                                                                                                    |
| I밀번호<br>+영문,숫자포함 9·15八 이내로 압력 가능합니다<br>□ 아이디 저장<br>회원가입 아이디/비밀번호 찾기                | * 홈텍스는 국세기본법 시행경에 따라 주면등록변호가 포함된 자료를 처리합니다.<br>제68조(면감경보 및 고유식별경보의 처리) © 세무공무원은 법 및 세법에 따른 국세에<br>관한 사무를 수행하기 위하여 불가피한 경우 「개인정보 보호법」 제23조에 따른 건강에 관<br>한 정보 또는 같은 법 시행평 제18조제2호에 따른 범질경력자료에 해당하는 정보나 같은 영<br>제19조에 따른 주민동목반호(「정보통신당 이용속진 및 정보보호 등에 관한 법률」 제23조<br>의 5에 따른 본인확인기관이 같은 법 제2조제3호에 따른 정보통신서비스 제 공자의 온 · 오프<br>라인 서비스 연계를 위해 같은 조 제4호에 따른 이용자의 주민동록번호가 포함된 자료를 처리<br>한 수 91다. |

☞ 로그인 후 ③[My홈택스] 버튼을 클릭한다.

![](_page_1_Figure_1.jpeg)

관 My홈택스에 접수하였으면, ④[사업자등록사항 및 담당자안내] 버튼을 클릭한다.

| Hometax. ज्यार्थे केष्                      | 발급 민원증명           | 신청/제출                                        | 신고/납부                                 | 상담/제보   | 세무대리/납세관                                 | Q !!!<br>리 검색 전체메뉴                     |
|---------------------------------------------|-------------------|----------------------------------------------|---------------------------------------|---------|------------------------------------------|----------------------------------------|
| = My홈택스 →                                   |                   |                                              |                                       |         |                                          | 0                                      |
|                                             |                   |                                              |                                       |         |                                          |                                        |
| #**** 0.0                                   |                   | _                                            |                                       | -       | -                                        | -                                      |
| 11. 12                                      | -                 | -                                            |                                       |         |                                          |                                        |
|                                             | 1000              | -                                            |                                       |         |                                          |                                        |
|                                             | ♀ My홀택스 방문        | 문을 환영합니다.                                    |                                       |         |                                          |                                        |
|                                             | 우편물/기타세무장         | 9보 현금영수중                                     | 중 전자세금                                | 계산서 연말? | 명산/장려금/학자금                               | 주요 사용내역                                |
|                                             | 4 27.<br>24<br>24 | <b>서 송달 관리</b><br>고지서 송달장소를<br>다.            | 를 확인할 수 5                             | u 🖉     | <b>우편물 발송내</b><br>최근 1년간 본인<br>의 원본을 확인할 | <b>역 조회</b><br>에게 발송된 우편물<br>날 수 있습니다. |
|                                             | 사업:<br>사업:<br>세무/ | <b>자등록사항 및 딤</b><br>자 등록사항의 기년<br>서 담당자를 확인할 | <b>남당자 안내</b><br>본 정보와 관혈<br>말 수 있습니다 | 2       | 세무대리 정보<br>수임된 세무대리<br>임을 활수있습니          | 인 현황, 수임동의, 해<br>다                     |
| 회원 정보           부서사용자 관리           회원정보수청 > | 용 세우<br>최근<br>행상  | 조 <b>사 이역</b><br>5년간 나의 세무조<br>활을 확인할 수 있    | 5사 현황과 진<br>습니다.                      |         | 세금납부, 환급,<br>세금납부, 환급,<br>회할 수 있습니다      | <b>, 고지, 체납</b><br>고지, 체납내역을 조<br>난    |

마 바로 사업자등록사항 및 담당자 안내 5[상세보기의 보기] 버튼을 클릭한다.

| 사업자등록 | 사항 및 담당자 | 안내    |      |               |     |       | 엑셀 내려받기 | 도움말   |
|-------|----------|-------|------|---------------|-----|-------|---------|-------|
| 사업자등록 | 상호(성명)   | 사업상태  | 과세유형 | 주업종명(업종코드)    | 관할서 | 담당자성명 | 전화번호 5  | V세 보기 |
| 34    |          | 계속사업자 |      | 전자상거래(525101) |     |       | T       | 보기    |
| 1     |          |       |      |               |     |       |         |       |

- ④ 상세보기에 들어가셨으면 오른쪽에 있는 ⑥[조회하기] 버튼을 클릭한다.
  - \* 조회가 완료되면 주업종코드가 나오는 화면을 확인할 수 있습니다.

| 사업자        | ~      |         |       |           | 조회하기              |
|------------|--------|---------|-------|-----------|-------------------|
| 사업자등록사항 상/ | 네화면    |         |       |           | 도움밀               |
| 상호         |        | 성명(대표자) |       | 개업일자      |                   |
| 주업종코드      | 525101 | 주업태명    |       | 주종목명      | 전자상거래(5251<br>01) |
| 사업자구분      |        | 총괄납부번호  |       | 사업자단위과세여부 | 부                 |
| 원천징수구분     | 해당없음   | 개별소비세구분 | 해당없음  | 의제주류면허    | 해당없음              |
| 동업기업여부     | ○여◉부   | 사업자상태   | 계속사업자 |           |                   |

④ 마지막으로, 화면에 **오른쪽 마우스 클릭**을 한 후에 ⑦[인쇄(P)] 버튼을 클릭하여 인쇄한다.

| 사업자        | ~           |                 |             |               | 조회하기        |
|------------|-------------|-----------------|-------------|---------------|-------------|
| ·업자등록사항 상/ | 네화면         |                 |             | 뒤로(B)         | Alt+왼쪽 화살표  |
| 상호<br>·    |             | 성명(대표자)         |             | 앞으로(F)        | Alt+오른쪽 화살표 |
| 두업종코드      | 525101      | 주업태명            |             | 새로고침(R)       | Ctrl+R      |
| 1억 자구부     |             | 초관나브버ㅎ          |             | 다른 이름으로 저장(A) | Ctrl+S      |
|            |             | SEGTEL          |             | 인쇄(P)         | Ctrl+P      |
| 천징수구분      | 해당없음        | 개별소비세구분         | 해당없음        | 전송(C)         |             |
| 접기업며부      | ○여⑧부        | 사업자상태           | 계속사업자       | 한국어(으)로 번역(T) |             |
|            |             |                 |             | 페이지 소스 보기(V)  | Ctrl+U      |
| 제소 내어 조 따  | 느 흐억 주미거나 저 | 녀도 1월 1일 이호 패언히 | 사업장의 기보사하입니 | 검사(N)         | Ctrl+Shift+ |

④ 발급(출력)된 주업종코드확인서 우측하단(여분공간)에 [인감 또는 자필서명]하여 제출한다.

## 참고 주업종 영업사실 확인서

## 주업종 확인서

| 업체명<br>(상호)                                  | 대표자명 | 사 업 자<br>등록번호 |
|----------------------------------------------|------|---------------|
| 사업자등록증(명) 상 업태(업종)<br><i>(예 : 제조업+도소매업)</i>  |      |               |
| 실제 영업 중인 주업종* 및 코드<br><i>(예 : 제조업, C14</i> ) |      |               |

\* 주업종 : 매출액 비중이 가장 큰 업종을 기입합니다.

위와 같이 실제 영업 중임을 확인하고, 후에 위 사실이 허위임이 밝 혀질 경우 최종선정 후에도 선정이 취소될 수 있으며 사업을 통한 모든 지원이 불가함을 확인합니다.

| 2023년  | 월 | 일           |     |
|--------|---|-------------|-----|
| 신청업체 : |   |             |     |
| 대표자:   |   | (인 <i>,</i> | 서명) |

서울광진 의류제조 소공인특화지원센터((사)서울광진의류협회) 앞